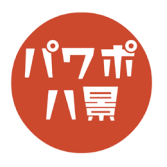

## ステンシル

| 1 |                                                                                                    | テキストボックスを挿入し、文字を入力。         |
|---|----------------------------------------------------------------------------------------------------|-----------------------------|
| 2 | 日 り、 く 日 り、 マ アレセケーション 1 - Powe   挿入 描画 デザイン 画面切り替え アニメーション ス   画像 アリーン フォト<br>ショット > アルバム × 画像   画像 アイ 3D SmartArt グラ<br>コンモデル ×   BLW 国像   ENCIL 国内   レントローン アイ 3D SmartArt グラ   日日 アイ 3D SmartArt グラ   フリーン アト   画像 日日   日日 日日   日日 日日   日日 日日   日日 日日   日日 日日   日日 日日   日日 日日   日 日   日 日   日 日   日 日   日 日   日 日   日 日   日 日   日 日   日 日   日 日   日 日   日 日   日 日   日 日   日 日   日 日   日 | 「挿入」→「図形」→「正方形 / 長方形」。      |
| 3 |                                                                                                    | スライドいっぱいに四角形を描きます。          |
| 4 |                                                                                                    | 「Ctrl」+「A」キーで、全て選択。         |
| 5 | 自動保存 ● 12 日 9 ~ C 日 8 ~ ▼                                                                                                    | 「図形の書式」→「図形の結合」→「型抜き / 合成」。 |

このマニュアルは PowerPoint Microsoft 365 バージョン 2008 で書かれています

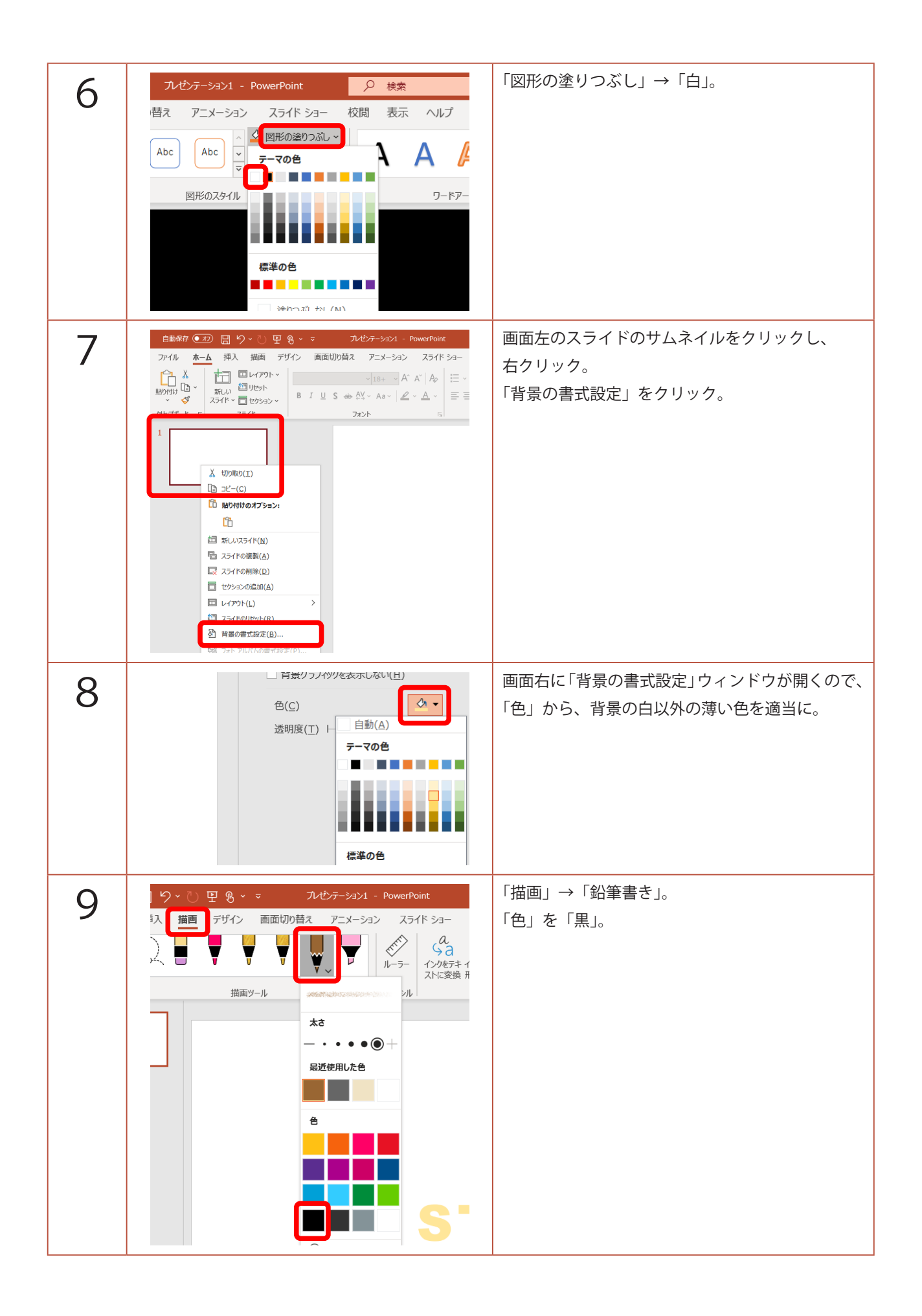

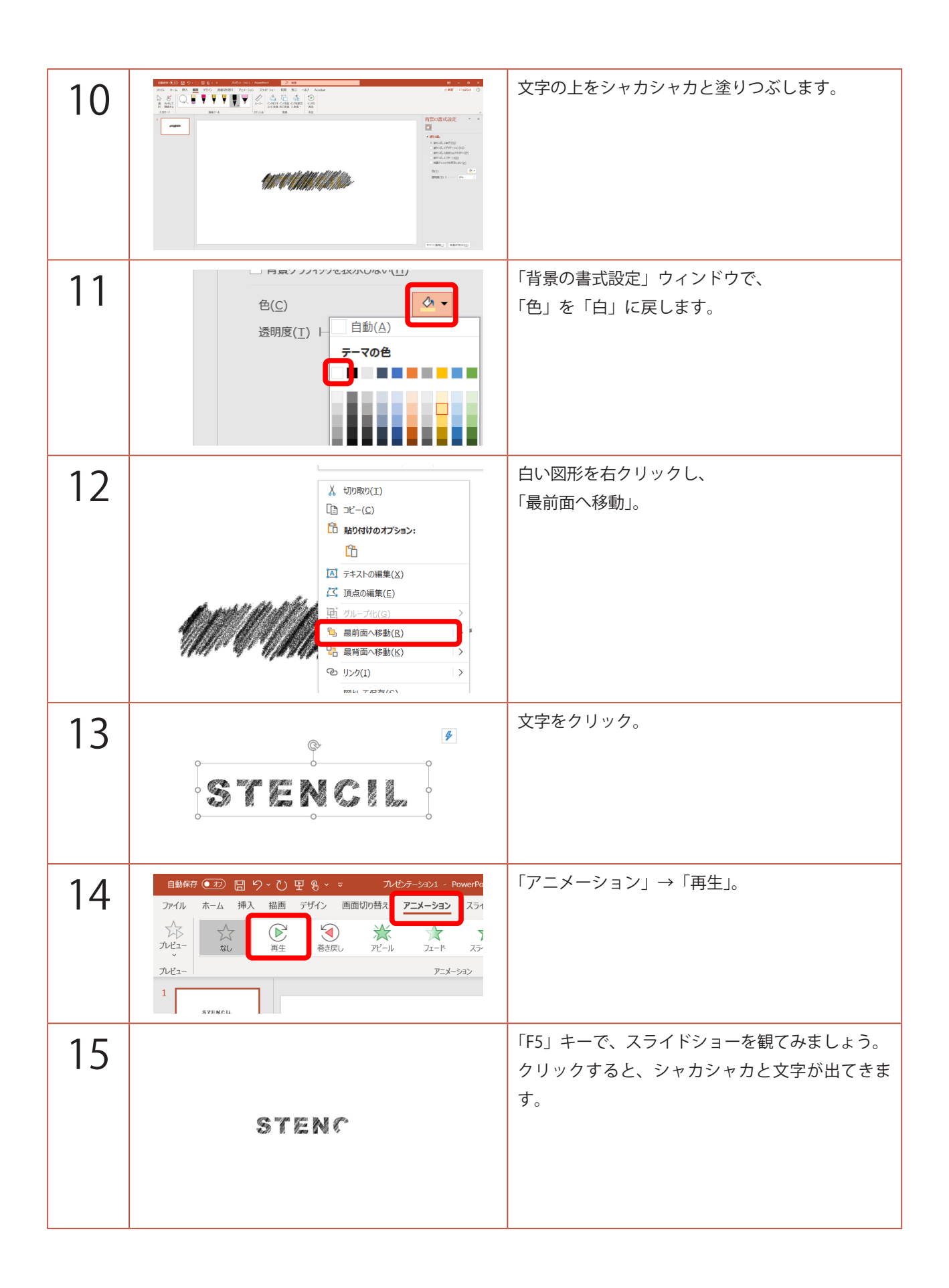